## Saving reports to intelliflo office

Last Modified on 13/02/2024 3:35 pm GMT

## Saving reports to intelliflo office

Once you have completed your research in Synaptic Pathways, you will have the option to save the report back to your intelliflo office client record.

For example when you complete an Attitude to Risk Questionnaire you will have the option to **Download Report** or send the report back to the client record in intelliflo by clicking **Send to intelliflo**.

| E Attitude To Risk Questionnaire<br>Test Tester ATRQ |                          | Delete                                         |
|------------------------------------------------------|--------------------------|------------------------------------------------|
| Contact<br>Test Tester                               |                          |                                                |
|                                                      |                          | See CHIRANIGN (AND SEC) SEE CHIRANIGN (AND SEC |
| E Details Z Risk Questionnaire                       |                          |                                                |
|                                                      |                          | গীয় Send to Intellifio                        |
| Prepared For                                         | Date<br>6th January 2023 |                                                |
| Send to Intelliflo                                   | ⊎ Download Report        |                                                |
|                                                      |                          |                                                |

Once you click on **Send to intelliflo** the details will be greyed out for a few seconds then you will receive a confirmation message once this report has been successfully saved back to intelliflo

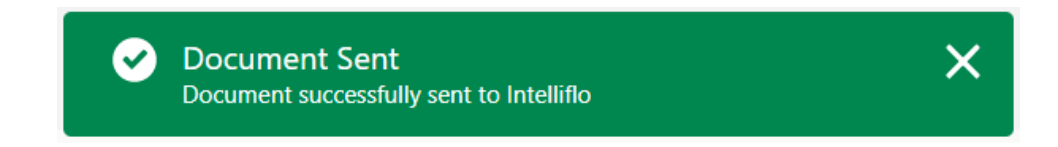

From intelliflo office, go to the Documents section on the Client

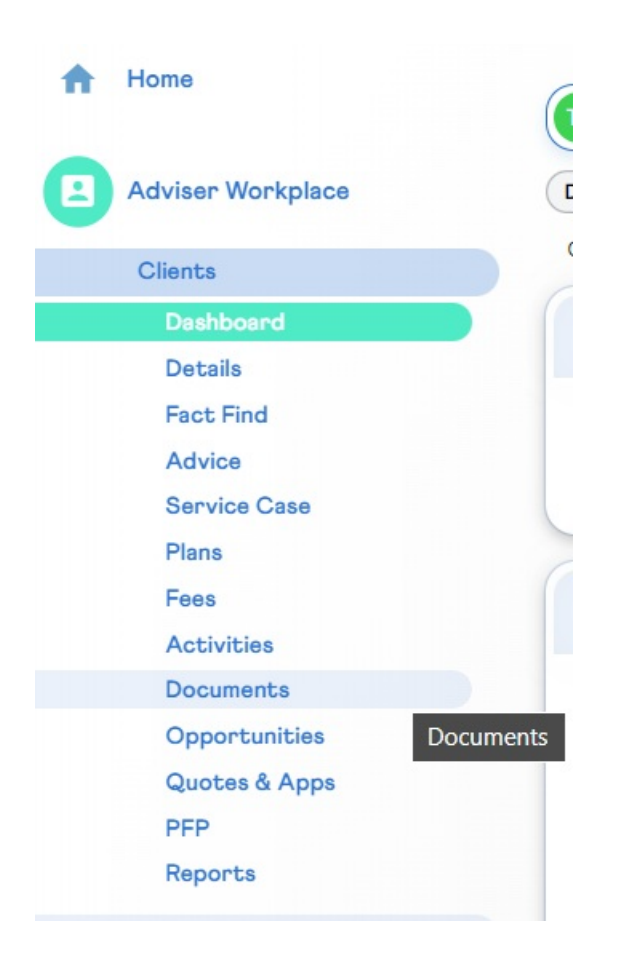

You can see the document has been saved against the client record with the date/time that this was completed.

|       |                                                                                                 |                  |                  |                  |                 |            |             |             | Maa client      | Maa Cilent And Plan |                   | topiosa vocument |
|-------|-------------------------------------------------------------------------------------------------|------------------|------------------|------------------|-----------------|------------|-------------|-------------|-----------------|---------------------|-------------------|------------------|
| 🔲 ci  | ient: Test Tester (f                                                                            | a340da8-6315-4d3 | 34-9a05-932d0470 | i43c:1672834468) | V Clier         | It Actions | $\sim$      |             |                 |                     |                   |                  |
| Docum | nents Binders                                                                                   | Document Queue   |                  |                  |                 |            |             |             |                 |                     |                   |                  |
| Docu  | ments                                                                                           |                  |                  |                  |                 |            |             |             |                 |                     |                   |                  |
|       | Title                                                                                           | Version          | Status           | Linked To        | Last Updat      | Category   | Subcategory | Shared?     | Binder          |                     |                   |                  |
|       | Filter By                                                                                       | Filter By        | Filter By        | Filter By        | Filter By       | Select     | Select      | •           | Filter By       |                     |                   | Filter Reset     |
|       | ATRQ Report                                                                                     | 1.0              | Draft            |                  | 06/01/2023 09:4 | 3:25       |             | No          |                 | Profile             | iew Create<br>Pdf |                  |
| With  | With selection (Delete) (Add To Binder) (Unk to Plan) (Share with client) (Unshare from client) |                  |                  |                  |                 |            |             |             |                 |                     |                   |                  |
|       |                                                                                                 |                  |                  |                  |                 |            | Results per | page 10 V R | ows 1 to 1 of 1 | « First Prev        | 1 of 1            | Next> Last>      |

You can then view this report, share with the client or download and store locally.